# SAP Ariba Network Supplier

**Country Specific Guide** 

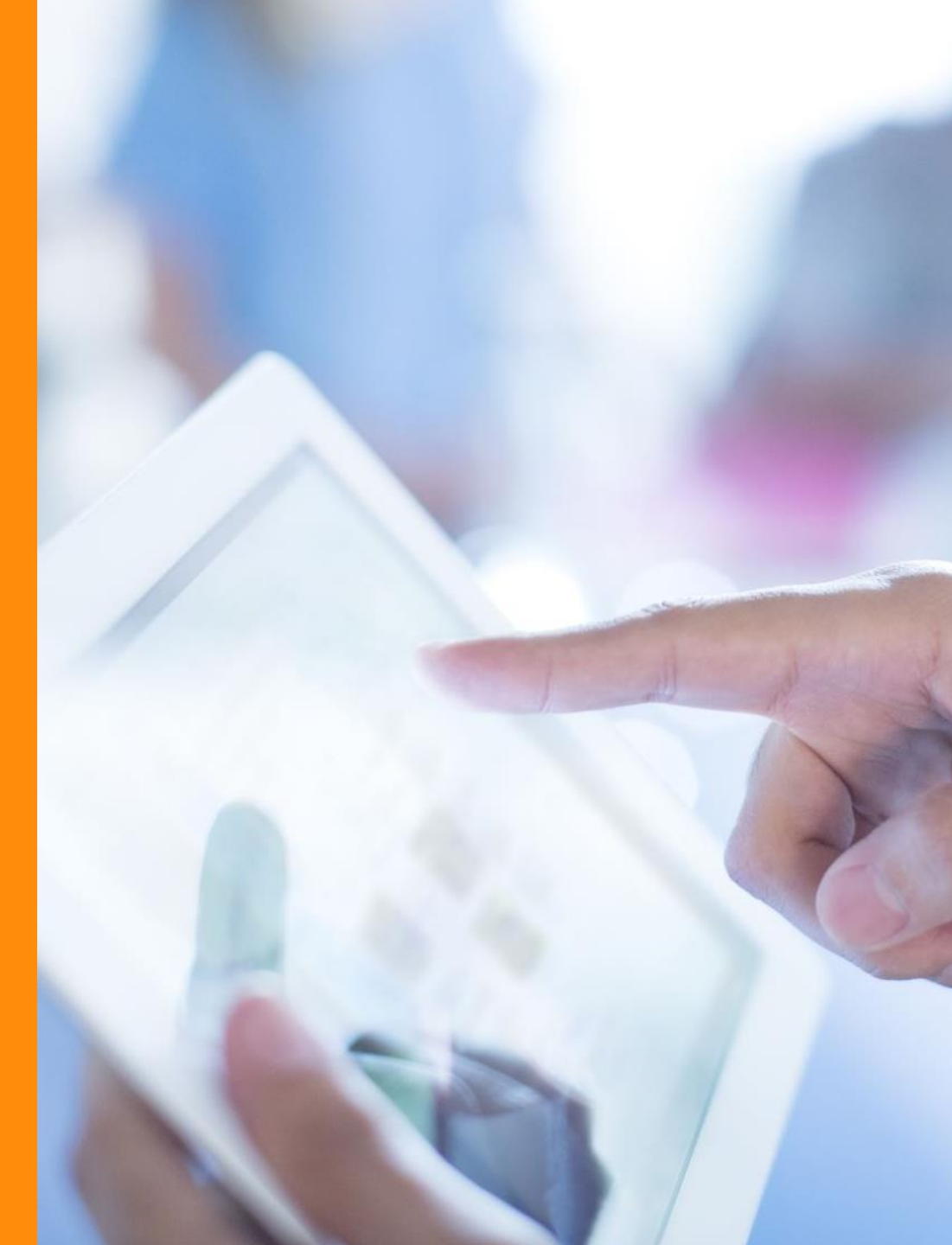

### Introduction

This guide provides country specific processes that are relevant to invoicing Countries with specific setup included in this guide:

- South Africa
- Saudi Arabia
- United Arabic Emirates
- > Singapore
- Switzerland
- > Malaysia
- > Italy

#### Law Reference for Exempt Trade -Reverse Charges

• In most countries, a law reference and explanation is required for tax exempt trades. For example, in the EU invoices for all reverse charge trades need additional statements indicating that the liability for the payment of VAT is reversed to the recipients. In SAP Business Network, suppliers use the Tax Detail, Description, and Law Reference fields in the invoice to capture the explanation and law references

| Lin    | e Items           |               |                                              |                  |                    |                           |                                               |                               | 1 Line Items, 1 | I Included, 0 Previously Fully Invoice |
|--------|-------------------|---------------|----------------------------------------------|------------------|--------------------|---------------------------|-----------------------------------------------|-------------------------------|-----------------|----------------------------------------|
| Insert | Line Item Options | Tax Category: | 12% VAT / Reduced rate                       |                  | Shipping Documents | Special Handling Discount |                                               |                               |                 | Add to Included Lines                  |
|        | No.               | Include       | Туре                                         | Part #           | Description        | Customer Part #           | Quantity                                      | Unit                          | Unit Price      | Subtotal                               |
|        | 10                | 3             | MATERIAL                                     |                  | Customs Fee322     |                           | 8                                             | PCE (i)                       | 100.00 EUR      | 800.00 EUR                             |
|        | Pricing Details   |               | Unit Conversion: * 1                         | Pric             | e Unit: PCE        |                           | Price Unit Quantity: * 1 Description:         | l.                            |                 |                                        |
|        | Tax               |               | Category: * 12% W                            | T / Reduced rate | ~                  |                           | Taxable Amount:                               | 800.00 EUR                    |                 | Remove                                 |
|        |                   |               | Location:<br>Description: Reduced<br>Regime: | rate             | Ĭ                  |                           | Rate(%): 1<br>Tax Amount: 9<br>Exempt Detail: | 2<br>6.00 EUR<br>(no value) V |                 |                                        |
|        |                   | Date          | Of Pre-Payment:                              |                  |                    |                           | Date Of Supply: *                             | 6 Mar 2023                    |                 |                                        |
| Ļ      | Line Item Actions | • Delete      | Reset Tax from PO                            |                  |                    |                           |                                               |                               |                 |                                        |

### Law Reference for Exempt Trade -Reverse Charges

- If a different VAT ID is required, it is possible to configure multiple VAT IDs in your supplier account
- Go to the initials on the top right side
- Go to company profile
- Go to additional company addresses
- Click on Create
- Add in the company address and VAT ID and click Save

| Company Profile<br>Marketing Profile |              |     | Additional Company Addresses         |      |
|--------------------------------------|--------------|-----|--------------------------------------|------|
|                                      |              |     | Address Name †                       |      |
| Settings                             | >            |     | Ericsson Test     test Estonia       |      |
| .ogout                               |              |     | L Edit Delete   Create               |      |
| [                                    | Address Name |     |                                      |      |
|                                      |              | Add | idress Name:*                        |      |
|                                      |              |     | Address ID:                          |      |
|                                      |              |     | VAT ID:                              |      |
|                                      |              |     | Tax ID:                              |      |
|                                      | Address      |     |                                      |      |
|                                      |              |     | Address 1:* Street ABC               |      |
|                                      |              |     | Address 2:                           |      |
|                                      |              |     | Address 3:                           |      |
|                                      |              |     | Address 4:                           | Save |
|                                      |              |     | City: * City ABC                     |      |
|                                      |              | F   | Postal Code: * 12345                 |      |
|                                      |              | Cou | untry/Region: * United Kingdom [GBR] |      |

4

# South Africa – Legal invoice must match Ariba Invoice 💈

- For South Africa it is possible to add tax at Header Level as well as at Line Item Level. These options are available in order for the tax on the legal invoice to match the tax on the invoice created on SAP Business Network.
- When choosing Header Level Tax, create a standard invoice and go to the section **Tax**.
- Choose Header Level Tax
- At the top right side, click on Add to Header and Choose Tax
- Go back to the Tax section and update accordingly to match the legal invoice
- Tax amount and Taxable amount are both editable

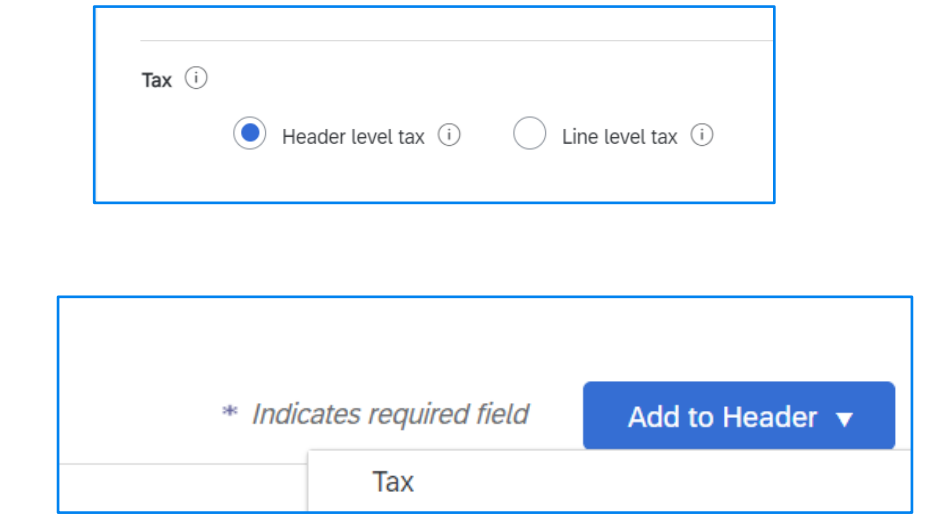

| Tax (i)                                 |                                |                  |                         |  |  |
|-----------------------------------------|--------------------------------|------------------|-------------------------|--|--|
| Header level tax (i) Line level tax (i) |                                |                  |                         |  |  |
| Category:*                              | 15% VAT / Standard rate $\sim$ | Taxable Amount:  | R 5,313.05 ZAR          |  |  |
| Location:                               |                                | Tax Rate Type:   |                         |  |  |
| Description:                            | Standard rate                  | Rate(%):         | 15                      |  |  |
| Regime:                                 |                                | Tax Amount:      | R 796.96 ZAR            |  |  |
|                                         |                                | Exempt Detail:   | (no value) $\checkmark$ |  |  |
| Date Of Pre-Payment:                    |                                | Date Of Supply:* | 8 Mar 2023              |  |  |
| Law Reference:                          |                                | Triangular Tr    | ansaction               |  |  |
|                                         |                                |                  |                         |  |  |

### Saudi Arabia – Legal invoice must match Ariba Invoice

- For Saudi Arabia it is possible to add tax at Header Level as well as at Line Item Level. These options are available in order for the tax on the legal invoice to match the tax on the invoice created on SAP Business Network.
- When choosing Header Level Tax, create a standard invoice and go to the section **Tax**.
- Choose Header Level Tax
- At the top right side, click on Add to Header and Choose Tax
- Go back to the Tax section and update accordingly to match the legal invoice
- Tax amount and Taxable amount are both editable

| Tax (i) |                        |                      |
|---------|------------------------|----------------------|
|         | • Header level tax (i) | C Line level tax (i) |

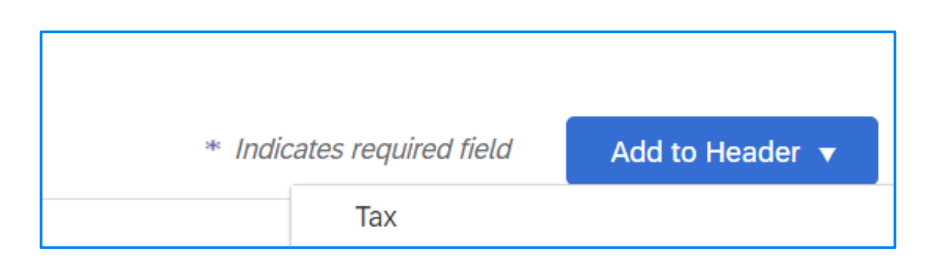

| Header level tax i     Location:     Description:     Standard rate     Tax Rate Type:     Regime:     Tax Amount:     R 5,313.05 ZAR     Tax Rate Type:     Tax Rate Type:     Tax Antoint:     R 796.96 ZAR     Exempt Detail:     (mo value)                                          | Tax (i)                                 |                         |                  |                |  |  |
|----------------------------------------------------------------------------------------------------|-----------------------------------------|-------------------------|------------------|----------------|--|--|
| Category:*       15% VAT / Standard rate       Taxable Amount:       R 5,313.05 ZAR         Location:       Tax Rate Type:       Tax Rate Type:         Description:       Standard rate       Rate(%):       15         Regime:       Tax Amount:       R 796.96 ZAR       R 796.96 ZAR | Header level tax (i) Line level tax (i) |                         |                  |                |  |  |
| Location:     Tax Rate Type:       Description:     Standard rate       Regime:     Tax Amount:       R 796.96 ZAR                                                                                                    | Category:*                              | 15% VAT / Standard rate | Taxable Amount:  | R 5,313.05 ZAR |  |  |
| Description:     Standard rate     15       Regime:     Tax Amount:     R 796.96 ZAR                                                                                                    | Location:                               |                         | Tax Rate Type:   |                |  |  |
| Regime: Tax Amount: R 796.96 ZAR                                                                                                    | Description:                            | Standard rate           | Rate(%):         | 15             |  |  |
| Exempt Detail: (no value) > (                                                                                                    | Regime:                                 |                         | Tax Amount:      | R 796.96 ZAR   |  |  |
|                                                                                                    |                                         |                         | Exempt Detail:   | (no value) 🗸   |  |  |
| Date Of Pre-Payment: Date Of Supply:* 8 Mar 2023                                                                                                    | Date Of Pre-Payment:                    |                         | Date Of Supply:* | 8 Mar 2023     |  |  |
| Law Reference: Triangular Transaction                                                                                                    | Law Reference:                          |                         | Triangular Tr    | ansaction      |  |  |

#### United Arabic Emirates — Legal invoice must match Ariba Invoice

- For UAE it is possible to add tax at Header Level as well as at Line Item Level. These options are available in order for the tax on the legal invoice to match the tax on the invoice created on SAP Business Network.
- When choosing Header Level Tax, create a standard invoice and go to the section **Tax**.
- Choose Header Level Tax
- At the top right side, click on Add to Header and Choose Tax
- Go back to the Tax section and update accordingly to match the legal invoice
- Tax amount and Taxable amount are both editable

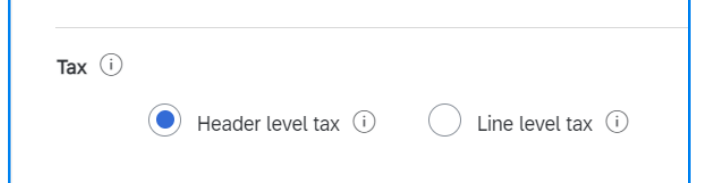

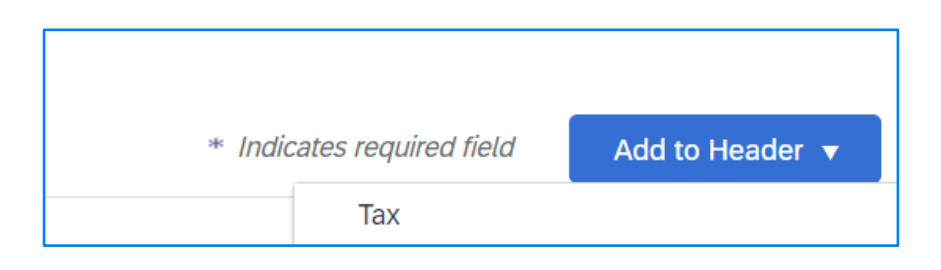

| Tax (i)                                 |                         |                  |                |  |  |
|-----------------------------------------|-------------------------|------------------|----------------|--|--|
| Header level tax (i) Line level tax (i) |                         |                  |                |  |  |
| Category:*                              | 15% VAT / Standard rate | Taxable Amount:  | R 5,313.05 ZAR |  |  |
| Location:                               |                         | Tax Rate Type:   |                |  |  |
| Description:                            | Standard rate           | Rate(%):         | 15             |  |  |
| Regime:                                 | ,                       | Tax Amount:      | R 796.96 ZAR   |  |  |
|                                         |                         | Exempt Detail:   | (no value) 🗸   |  |  |
| Date Of Pre-Payment:                    |                         | Date Of Supply:* | 8 Mar 2023     |  |  |
| Law Reference:                          |                         | Triangular Tr    | ansaction      |  |  |
|                                         | L                       |                  |                |  |  |

# Singapore – Legal invoice must match Ariba Invoice

- For Singapore it is possible to add tax at Header Level as well as at Line Item Level. These options are available in order for the tax on the legal invoice to match the tax on the invoice created on SAP Business Network.
- When choosing Header Level Tax, create a standard invoice and go to the section **Tax**.
- Choose Header Level Tax
- At the top right side, click on Add to Header and Choose Tax
- Go back to the Tax section and update accordingly to match the legal invoice
- Tax amount and Taxable amount are both editable

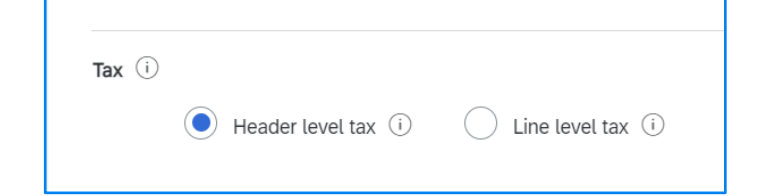

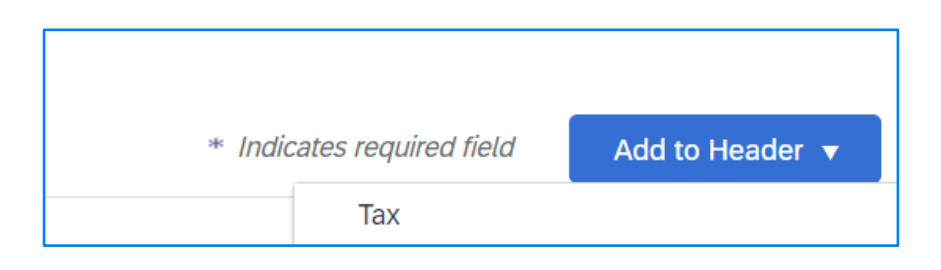

| Tax (i)              |                                 |                  |                |
|----------------------|---------------------------------|------------------|----------------|
| Header leve          | el tax (i) 🛛 Line level tax (i) |                  |                |
| Category:*           | 15% VAT / Standard rate         | Taxable Amount:  | R 5,313.05 ZAR |
| Location:            |                                 | Tax Rate Type:   |                |
| Description:         | Standard rate                   | Rate(%):         | 15             |
| Regime:              | ,                               | Tax Amount:      | R 796.96 ZAR   |
|                      |                                 | Exempt Detail:   | (no value) 🗸   |
| Date Of Pre-Payment: |                                 | Date Of Supply:* | 8 Mar 2023     |
| Law Reference:       |                                 | Triangular Tr    | ansaction      |

## Switzerland - QR Reference

- For a Swiss supplier when setting up the remittance address details (bank account details), the supplier most choose the correct IBAN type.
- This relates to two processes:
  - IBAN is required if the supplier does not provide a QR reference to Ericsson
  - QR-IBAN if the supplier does provide the QR code to Ericsson
- Go to the initials on the top right, choose Settings, then Remittances, then EFT/Check Remittance and choose Edit or Create

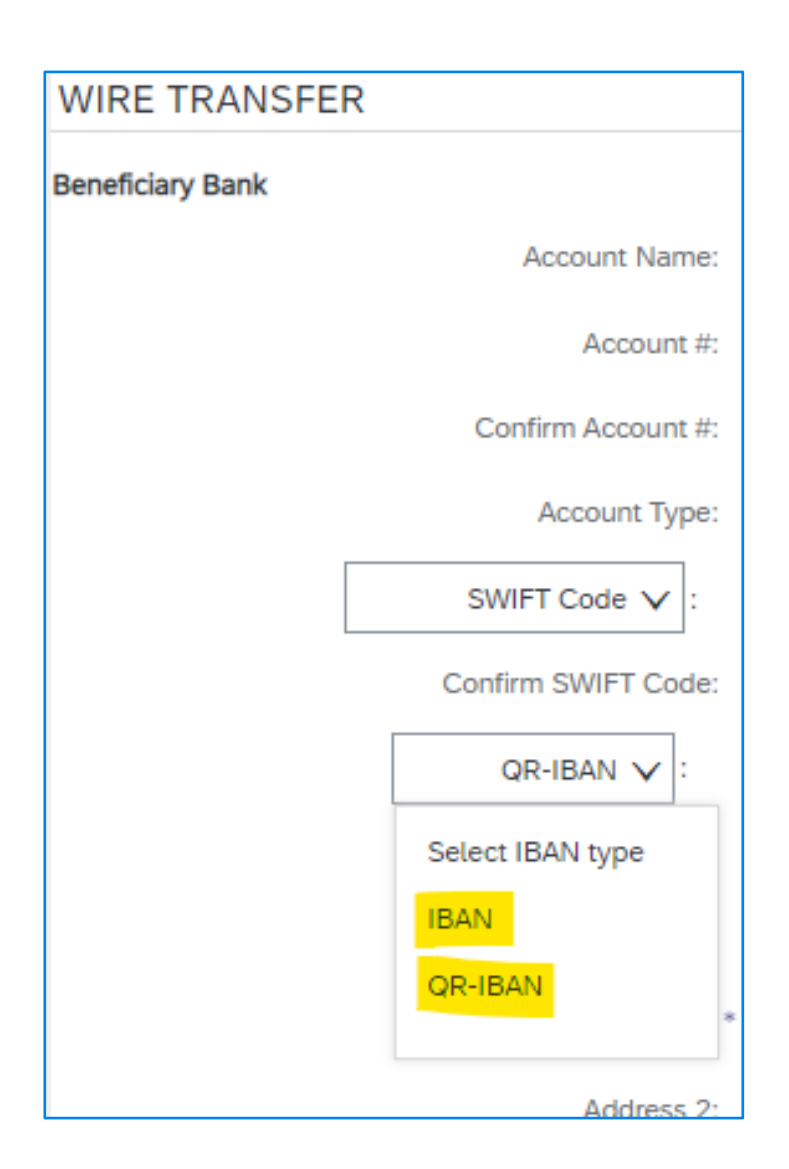

## Switzerland - QR Reference

- Please note that if a supplier does not provide a QR-IBAN reference this will not be needed
- The field will only appear when the supplier selects remittance QR-IBAN

| Purchase Order:         | 4526390677              |     |  |  |
|-------------------------|-------------------------|-----|--|--|
| Invoice #:*             |                         |     |  |  |
|                         | Required field          |     |  |  |
| Invoice Date:*          | 31 Mar 2023             |     |  |  |
| Service Description:    |                         |     |  |  |
| Remit To                | Fabrikweg 10 - IBAN 🗸 🗸 |     |  |  |
| Burgdorf<br>Switzerland |                         |     |  |  |
| Creditor Reference      |                         | (i) |  |  |

| Remit To       | Fabrikweg 10 - QR IBAN 🗸                                     |
|----------------|--------------------------------------------------------------|
|                | Burgdorf<br>Switzerland                                      |
| QR Reference * | (i)                                                          |
| !              | QR Reference is required and must contain exactly 27 digits. |

## Malaysia – update legal profile & SST ID

As a supplier in Malaysia, you must configure your SST ID in your SAP Business Network profile.

To configure SST ID:

Go to the initials on the top right side

Go to Company Profile

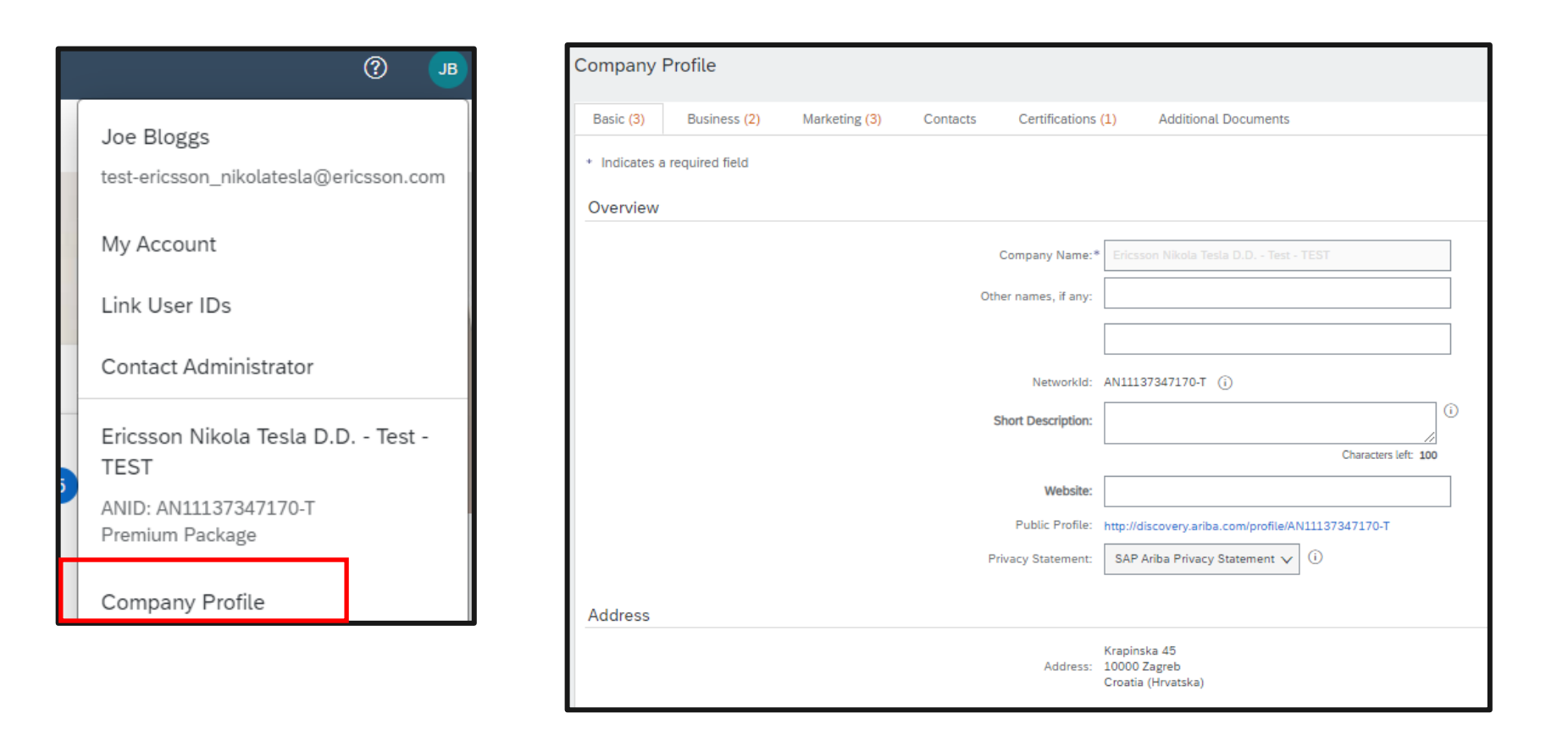

# Malaysia – update legal profile & SST ID

Click on **Basic** Tab

Go to Additional Company Addresses and click on Create

Enter your **SST ID** and **Country/Region** as Malaysia.

The format for SST ID is a 15character alphanumeric value. For example, 'MYS-YYMM-XXXXXXX'.

|              | Company Profile                               |  |  |          |                                                                                                    |  |  |  |  |
|--------------|-----------------------------------------------|--|--|----------|----------------------------------------------------------------------------------------------------|--|--|--|--|
|              | Basic (3) Business (2) Marketing (3) Contacts |  |  | Contacts | Additional Company Addresses                                                                                                    |  |  |  |  |
|              |                                               |  |  |          | Address Name 1<br>L Edit Delete Create                                                                                                    |  |  |  |  |
| Address Name |                                               |  |  |          |                                                                                                    |  |  |  |  |
| Address      |                                               |  |  |          | Address Name: *       VNK VENTURES SON BHO - TEST         Address ID:                                                                                                    |  |  |  |  |
|              |                                               |  |  |          | Address 1: * 1/3B Jalan Pju no 36-3A Block B<br>Address 2:<br>Postal Code: * 47301<br>City: * Petaling Jaya<br>State: Selangor [MY-10] ✓<br>Country/Region: * Malaysia [MYS] ✓ |  |  |  |  |
|              |                                               |  |  |          | Save Close                                                                                                    |  |  |  |  |

Click **Save** 

## Italy – update legal profile

As a supplier in Italy, you must configure legal profile in your SAP Business Network profile.

Please follow the detailed instructions provided by SAP directly:

2019 Italian Legal profile creation (ariba.com)